# Informations sur l'abonné de l'adaptateur téléphonique de la gamme SPA100

## Objectif

Les informations de l'abonné sont utilisées afin de savoir qui sont les utilisateurs aux deux extrémités de la ligne. Grâce à cette fonctionnalité, la communication entre les deux utilisateurs devient plus facile. Cet article explique comment configurer les informations d'abonné sur l'adaptateur de téléphone analogique de la gamme SPA100.

#### Périphériques pertinents

·SPA112 · SPA122

### Version du logiciel

·1.3.2 (014)

#### Paramètres des informations de l'abonné

Étape 1. Connectez-vous à l'utilitaire de configuration de l'adaptateur téléphonique et sélectionnez **Voice > Line1** ou **Line2**. La page *Ligne 1* s'ouvre :

| Line 1                     |          |                            |            | ^ |  |  |
|----------------------------|----------|----------------------------|------------|---|--|--|
| Call Feature Settings      |          |                            |            |   |  |  |
| Blind Attn-Xfer Enable:    | no 🗸     | MOH Server:                | <u>^</u>   |   |  |  |
| Xfer When Hangup Conf:     | yes 🗸    | Conference Bridge URL:     |            |   |  |  |
| Conference Bridge Ports:   | 3 🗸      | Enable IP Dialing:         | no 🗸       |   |  |  |
| Emergency Number:          |          | Mailbox ID:                |            |   |  |  |
| Proxy and Registration     |          |                            |            |   |  |  |
| Proxy:                     |          |                            |            |   |  |  |
| Outbound Proxy:            |          |                            |            |   |  |  |
| Use Outbound Proxy:        | no 🗸     | Use OB Proxy In Dialog:    | yes 🗸      |   |  |  |
| Register:                  | yes 🗸    | Make Call Without Reg:     | no 🗸       |   |  |  |
| Register Expires:          | 3600     | Ans Call Without Reg:      | no 🗸       |   |  |  |
| Use DNS SRV:               | no 🗸     | DNS SRV Auto Prefix:       | no 🗸       |   |  |  |
| Proxy Fallback Intvl:      | 3600     | Proxy Redundancy Method:   | Normal 🗸   |   |  |  |
| Mailbox Subscribe URL:     |          | Mailbox Subscribe Expires: | 2147483647 |   |  |  |
| Subscriber Information     |          |                            |            |   |  |  |
| Display Name:              |          | User ID:                   |            |   |  |  |
| Password:                  |          | Use Auth ID:               | no 🗸       |   |  |  |
| Auth ID:                   |          | Resident Online Number:    |            |   |  |  |
| Supplementary Service Subs | cription |                            |            |   |  |  |
| Call Waiting Serv:         | yes 🗸    | Block CID Serv:            | yes 🗸      |   |  |  |
| Submit Cancel Refresh      |          |                            |            |   |  |  |

Note: La configuration des informations d'abonné sur la ligne 1 s'applique à la ligne 2.

| Subscriber Information |       |                         |          |  |  |
|------------------------|-------|-------------------------|----------|--|--|
| Display Name:          | User  | User ID:                | 12       |  |  |
| Password:              | Pass1 | Use Auth ID:            | yes 🗸    |  |  |
| Auth ID:               | user1 | Resident Online Number: | 555-0100 |  |  |

Étape 2. Saisissez le nom de l'ID de l'appelant dans le champ Display Name (Nom d'affichage).

Étape 3. Saisissez l'ID utilisateur dans le champ User ID .

Étape 4. Saisissez le mot de passe dans le champ Password (Mot de passe).

Étape 5. (Facultatif) Sélectionnez **Oui** dans la liste déroulante Utiliser l'ID d'authentification pour entrer l'ID d'authentification et le mot de passe pour l'authentification SIP. Sinon, choisissez **Non** pour utiliser l'ID utilisateur et le mot de passe.

Note: Si vous choisissez Non, passez à l'étape 7.

Étape 6. Saisissez I'ID d'authentification pour l'authentification SIP dans le champ Auth ID.

Étape 7. Entrez un numéro Skype Online valide dans le champ Résident en ligne afin que les appels passés au numéro Skype sonnent sur votre téléphone.

Étape 8. Cliquez sur **Soumettre** si les paramètres recommandés requis ont été définis ou cliquez sur **Actualiser** pour afficher les nouvelles informations requises.